# Definiowanie punktu konfiguracyjnego (Import dokumentów zakupu z KSeF)

W wersji 2024.0.0 został dodany nowy typ punktu ACD, który służy do współpracy z KSeF – "Import dokumentów zakupu z KSeF".

Uwaga

W wersji 2024.0.1 w pliku Web.config w folderze aplikacji serwerowej (dawnej web) dodano klucz add key="KSeFWorkMode" value="Demo" /> – klucz umozliwia określenie, czy Firma testuje funkcjonalność wysyłania faktur do KSeF, czy korzysta z niej produkcyjnie.

Klucz może przybierać jedną z następujących wartości:

1.Demo – wartość domyślna; w przypadku wprowadzenia takiej wartości praca z systemem KSeF odbywa się w trybie Demo;

**2.Production** – w przypadku wprowadzenia takiej wartości praca z systemem KSeF odbywa się w trybie Produkcyjnym, czyli wersji produkcyjnej systemu;

**3.Test** – w przypadku wprowadzenia takiej wartości praca z systemem KSeF odbywa się w trybie testowym.

W kwestii różnic pomiędzy powyższymi trybami zob. <u>Przełączanie</u> <u>trybu pracy z KSeF</u>

### Zakładka Tryb współpracy

Aby utworzyć punkt konfiguracyjny typu "Import dokumentów

zakupu z KSeF" należy w oknie "Automatyczne generowanie dokumentów" dodać nowy punkt konfiguracyjny za pomocą ikony

, a następnie na liście trybów pracy punktu wybrać opcję "Import dokumentów zakupu z KSeF".

|                   |             |          |             | Punkt konfiguracyjny                 |                                          | -       |
|-------------------|-------------|----------|-------------|--------------------------------------|------------------------------------------|---------|
| Tryb współpracy   | Ogólne      | Lista    | Kontrolki   | Uprawnienia                          |                                          |         |
| Tryb współpracy   |             | Imp      | oort dokume | ntów zakupu z KSeF                   |                                          | ~       |
|                   |             |          |             |                                      |                                          |         |
|                   |             |          |             |                                      |                                          |         |
|                   |             |          |             |                                      |                                          |         |
|                   |             |          |             |                                      |                                          |         |
|                   |             |          |             |                                      |                                          |         |
|                   |             |          |             |                                      |                                          |         |
|                   |             |          |             |                                      |                                          |         |
|                   |             |          |             |                                      |                                          |         |
|                   |             |          |             |                                      |                                          |         |
|                   |             |          |             |                                      |                                          |         |
|                   |             |          |             |                                      |                                          |         |
|                   |             |          |             |                                      |                                          |         |
|                   |             |          |             |                                      |                                          |         |
|                   |             |          |             |                                      |                                          |         |
| Użytkownik na pod | stawie danw | ch konfi | guracyinych | oquie sie do Kraiowego Systemu e-Fa  | aktur, skad pobiera faktury rejestrujace | zakupy  |
| ozytkownik na pou | itame duriy | GERMOITI | garacyjnych | ogaje się do krajowego oysteniu e ra | inter, siga posicia iattary rejestrujące | zanapy. |
|                   |             |          |             |                                      | 7anisz                                   | Zamknii |
|                   |             |          |             |                                      | 240152                                   |         |

Punkt konfiguracyjny typu "Import dokumentów zakupu z KSeF", zakładka "Tryb współpracy"

## Zakładka Ogólne

Wygląd zakładki "Ogólne" jest zależny od trybu pracy Comarch DMS.

W trybie jednospółkowym na zakładce należy w ramach pola:su\_list icon="icon: check" icon\_color="#009de0"]

- Nazwa punktu określić nazwę pod jaką punkt konfiguracyjny będzie widoczny na liście punktów;
- Typ obiegu wskazać typ obiegu, w ramach którego będą generowane dokumenty zawierające dane z KSeF. [/su\_list]

[Ustawienia].(zob.

Jeżeli Comarch DMS pracuje w trybie jednospółkowym, wówczas komunikacja z KSeF odbywa się na podstawie danych (numeru NIP firmy oraz tokena uwierzytelniającego), które zostały podane w

ramach zakładki "KSeF" na zakładce Integracje (dawna zakładka "KSeF")).

|                                                       | Punkt konfiguracyjny                  | _ 🗆 ×   |
|-------------------------------------------------------|---------------------------------------|---------|
| Tryb współpracy <b>Ogólne</b> Lista K                 | ontrolki Uprawnienia                  |         |
| Nazwa punktu                                          |                                       |         |
| Typ obiegu                                            |                                       | ~       |
| Nazwy atrybutów na liście<br>dokumentów w punkcie ACD | Atrybut 1     Atrybut 2     Atrybut 3 |         |
|                                                       |                                       |         |
|                                                       |                                       |         |
|                                                       |                                       |         |
|                                                       |                                       |         |
|                                                       |                                       |         |
|                                                       |                                       |         |
|                                                       |                                       |         |
|                                                       |                                       |         |
|                                                       |                                       |         |
|                                                       | Zapisz                                | Zamknij |

Widok zakładki "Ogólne" na definicji punktu ACD typu "Import

dokumentów zakupu z KSeF" z polami atrybutów (przed uzupełnieniem, tryb jednofirmowy)

W trybie wielospółkowym na zakładce należy w ramach pola:

- Nazwa punktu określić nazwę pod jaką punkt konfiguracyjny będzie widoczny na liście punktów;
- Spółka wskazać spółkę, dla której będzie odbywać się komunikacja z KSeF – na podstawie numeru NIP oraz/albo tokenu, które zostały zapisane podczas konfiguracji danej spółki na zakładce "Połaczenia z ERP" na zakładce

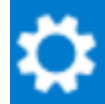

**[Ustawienia]**.(zob. <u>Połączenia z ERP</u>). Zapytania, które są wprowadzane na zakładkach "Lista" oraz "Kontrolki" również są wykonywane w kontekście bazy danej spółki;

 Typ obiegu – wskazać typ obiegu, w ramach którego będą generowane dokumenty zawierające dane z KSEF.

|                                                       | Punkt konfiguracyjny              |        |
|-------------------------------------------------------|-----------------------------------|--------|
| Tryb współpracy <b>Ogólne</b> Lista Kor               | ntrolki Uprawnienia               |        |
| Nazwa punktu                                          |                                   |        |
| Spółka                                                |                                   | ~      |
| Typ obiegu                                            |                                   | ~      |
| Nazwy atrybutów na liście<br>dokumentów w punkcie ACD | Atrybut 1   Atrybut 2   Atrybut 3 |        |
|                                                       |                                   |        |
|                                                       |                                   |        |
|                                                       |                                   |        |
|                                                       |                                   |        |
|                                                       |                                   |        |
|                                                       |                                   |        |
|                                                       |                                   |        |
|                                                       |                                   |        |
|                                                       | Zapisz                            | amknij |

Widok zakładki "Ogólne" na definicji punktu ACD typu "Import dokumentów zakupu z KSeF" z polami atrybutów (przed uzupełnieniem, tryb wielofirmowy)

W wersji 2025.0.0 na zakładce "Ogólne" na punkcie konfiguracyjnym punktu ACD typu "Import dokumentów zakupu z KSeF" dodano pole "Nazwy atrybutów na liście dokumentów w punkcie ACD", w ramach którego dostępne są pola: "Atrybut 1", Atrybut 2" i "Atrybut 3". Nowo dodane pola umożliwiają wprowadzenie dodatkowych informacji opisujących daną fakturę, co pozwala na bardziej szczegółową identyfikację i klasyfikację dokumentów w procesie ich przetwarzania.

W ramach pól "Atrybut 1", "Atrybut 2" i "Atrybut 3" można zdefiniować maksymalnie 3 nazwy dodatkowych pól (atrybutów), które będą widoczne na liście dokumentów w punkcie ACD jako nazwy kolumn.

Informacje o nazwach atrybutów/kolumn są dostępne w tabeli do.DF\_ConfAPDictionary.

Jeśli uprawniony operator nie wprowadzi żadnej nazwy atrybutu, wówczas kolumny z atrybutami nie zostaną utworzone, a na liście dokumentów będzie widoczna tylko jedna kolumna "Dokument".

Jeżeli operator wprowadzi wartość w jednym z dodatkowych pól (atrybutów), wówczas na liście będzie widoczna jedna dodatkowa kolumna z taką nazwą, jaką wprowadzono w polu; analogicznie, jeśli uzupełniono dwa pola, będą widoczne dwie dodatkowe kolumny.

|                                                       | Punkt konfiguracyjny             | _ 🗆 × |
|-------------------------------------------------------|----------------------------------|-------|
| Tryb współpracy <b>Ogólne</b> Lista Kor               | ntrolki Uprawnienia              |       |
| Nazwa punktu                                          | KSeF                             |       |
| Typ obiegu                                            | Faktury                          | ~     |
| Nazwy atrybutów na liście<br>dokumentów w punkcie ACD | Kontrahent Towar Forma płatności |       |
|                                                       |                                  |       |
|                                                       |                                  |       |
|                                                       |                                  |       |
|                                                       |                                  |       |
|                                                       |                                  |       |
|                                                       |                                  |       |
|                                                       |                                  |       |
|                                                       |                                  |       |
|                                                       |                                  |       |
|                                                       |                                  |       |
|                                                       | Zapisz Zan                       | nknij |
|                                                       | Zapisz Zan                       | ıknij |

Widok zakładki "Ogólne" na definicji punktu ACD typu "Import

dokumentów zakupu z KSeF" z polami atrybutów (z przykładowym uzupełnieniem, tryb jednofirmowy)

#### Zakładka Lista

Na zakładce "Lista", analogicznie do pozostałych trybów pracy punktów konfiguracyjnych, należy za pomocą zapytania SQL określić listę dokumentów, która będzie wyświetlana w oknie ACD po pobraniu plików z KSeF.

#### Uwaga

W wersji 2025.0.0 nastąpiła zmiana zapytania SQL wyświetlającego listę dokumentów (zob. poniższy przykład). Zapytanie można skopiować z sekcji "Przykład", dostępnej w ramach zakładki "Lista". Zapytanie SQL wprowadzone na zakładce "Lista" w ramach konfiguracji punktu ACD typu "Import dokumentów zakupu z KSeF" jest odmienne od zapytań SQL dla innych typów punktów ACD, różni się także od zapytania SQL dotychczas wprowadzanego w ramach punktu ACD typu "Import dokumentów zakupu z KSeF".

Przyklad Przykład zapytania wyświetlającego listę dokumentów.

BEGIN TRY
select d.KSD\_ID, NULL, KSD\_NumerFaktury, KSD\_Tag1, KSD\_Tag2,
KSD\_Tag3
from do.KS\_Documents d
left join do.KS\_WorkAPProcess W on d.KSD\_ID = KSW\_DocumentID
/\*tabela przeprocesowanych dokumentów\*/
left join do.KS\_DocumentHeaders dh on d.KSD\_ID =

```
dh.KSH DocumentId
left join do.KS DocumentContractors dc on d.KSD ID =
dc.KSC DocumentID
where KSW APDId=@PointId@ -- id punktu ACD
and KSW OperatorID=@IdOperatorDMS@ /*dodatkowy warunek, aby na
liście operator widział dokumenty przeprocesowane przez
siebie*/
and ((@InvoiceStatus@ = 0 and KSW Status <> 5 and KSW Archival
= 0) OR (@InvoiceStatus@ = 1 and KSW Archival = 1) OR
(@InvoiceStatus@ = 2 and KSW_Status = 5) OR @InvoiceStatus@ =
3)
and (nullif(@SearchText@,'') is null OR (@SearchText@ <> ''
and KSD NumerFaktury LIKE '%' + @SearchText@ + '%'))
and (@Nip@ is null OR dc.KSC PodatnikNIP = @Nip@)
and (@DateFrom@ is null or dh.KSH DataWytworzeniaFa >=
@DateFrom@)
and (@DateTo@ is null or dh.KSH DataWytworzeniaFa <= @DateTo@)
    (@GrossAmountFrom@ is null or KSD SumaBrutto
and
                                                         >=
@GrossAmountFrom@)
and
     (@GrossAmountTo@ is null or KSD SumaBrutto
                                                         <=
@GrossAmountTo@)
     (@InvoiceType@ is null or KSD RodzajFaktury =
and
@InvoiceType@)
END TRY
BEGIN CATCH
DECLARE @ErrorMessage varchar(max) = 'W zapytaniu wystąpił
bład : ' + ERROR MESSAGE();
THROW 50001, @ErrorMessage ,1;
END CATCH
```

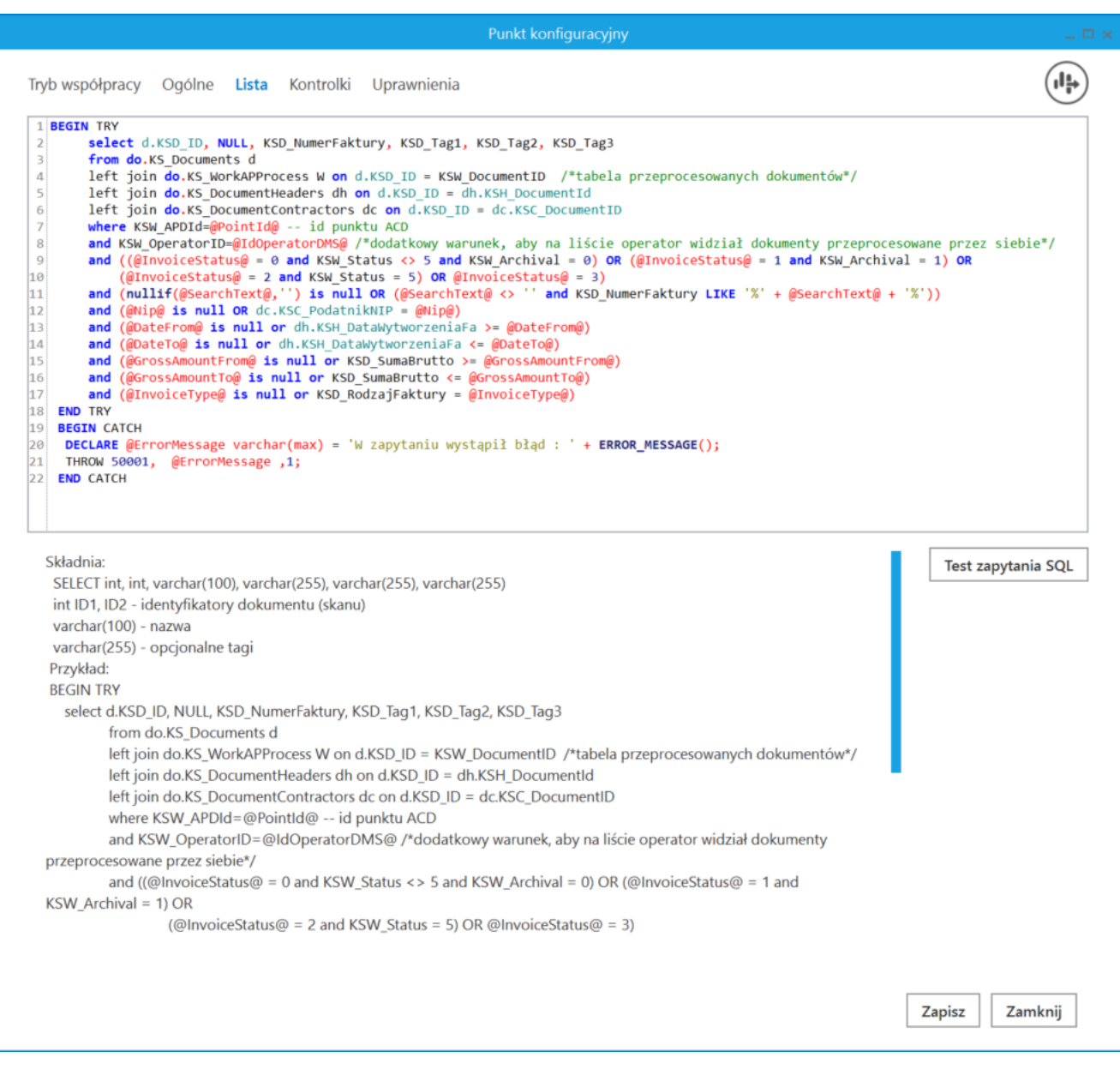

Punkt konfiguracyjny typu "Import dokumentów zakupu z KSeF", zakładka "Lista"

Można wprowadzić alternatywne wersje zapytania – w takim przypadku, jeśli wyszukiwanie na liście w punkcie ACD ma uwzględniać wszystkie dane, jakie są na niej widoczne, należy analogicznie zmodyfikować także warunki wyszukiwania – np. tak jak w poniższym przykładzie. Przykład zapytania na zakładce Lista, w wyniku którego na liście dokumentów w punkcie ACD:

- w ramach kolumny "Dokument" oprócz numeru dokumentu wyświetlane są dodatkowe dane: data wystawienia, nazwa kontrahenta i NIP kontrahenta
- dostępne są kolumny 3 atrybutów (o nazwach określonych na zakładce "Ogólne")
- wyszukiwanie odbywa się w zakresie wszystkich czterech kolumn ("Dokument" z dodatkowymi informacjami oraz w kolumnach atrybutów)

```
BEGIN TRY
```

```
SELECT d.KSD Id, NULL, KSD NumerFaktury +
 + CONVERT(varchar, KSD Datawystawienia, 104) +
              KSC PodatnikNazwa
       +
' + KSC_PodatnikNIP, KSD_Tag1, KSD_Tag2, KSD_Tag3
    from do.KS Documents d
      left join do.KS WorkAPProcess W on d.KSD ID =
KSW DocumentID /*tabela przeprocesowanych dokumentów*/
                 left join do.KS DocumentHeaders
dh on d.KSD ID = dh.KSH DocumentId
              left join do.KS DocumentContractors
dc on d.KSD ID = dc.KSC DocumentID
    where KSW APDId=@PointId@ -- id punktu ACD
     and KSW OperatorID=@IdOperatorDMS@ /*dodatkowy warunek,
aby na liście operator widział dokumenty przeprocesowane przez
siebie*/
    and ((@InvoiceStatus@ = 0 and KSW Status <> 5 and KSW Arc
hival = 0) OR (@InvoiceStatus@ = 1 and KSW Archival = 1) OR
               (@InvoiceStatus@ = 2 and KSW Status
= 5) OR @InvoiceStatus@ = 3)
    and (nullif(@SearchText@,'') is null OR (@SearchText@ <>
н т
        and KSD NumerFaktury
                                        +
 +CONVERT(varchar, KSD Datawystawienia,
                                            104) +
              KSC PodatnikNazwa
                                        +
' + KSC PodatnikNIP LIKE '%' + @SearchText@ + '%'))
    OR (@SearchText@ <> '' and KSD_Tag1 LIKE '%' + @SearchTex
t@ + '%')
    OR (@SearchText@ <> '' and KSD_Tag2 LIKE '%' + @SearchTex
```

td + '%') OR (@SearchText@ <> '' and KSD Tag3 LIKE '%' + @SearchTex t@ + '%') and (@Nip@ is null OR dc.KSC PodatnikNIP = @Nip@) and (@DateFrom@ is null or dh.KSH DataWytworzeniaFa >= @D ateFrom@) and (@DateTo@ is null or dh.KSH DataWytworzeniaFa <= @Dat eTo@) and (@GrossAmountFrom@ is null or KSD SumaBrutto >= @Gros sAmountFrom@) and (@GrossAmountTo@ is null or KSD SumaBrutto <= @GrossA mountTo@) and (@InvoiceType@ is null or KSD RodzajFaktury = @InvoiceType@) END TRY **BEGIN CATCH** DECLARE @ErrorMessage varchar(max) = 'W zapytaniu wystąpił błąd : ' + ERROR MESSAGE(); THROW 50001, @ErrorMessage ,1; END CATCH

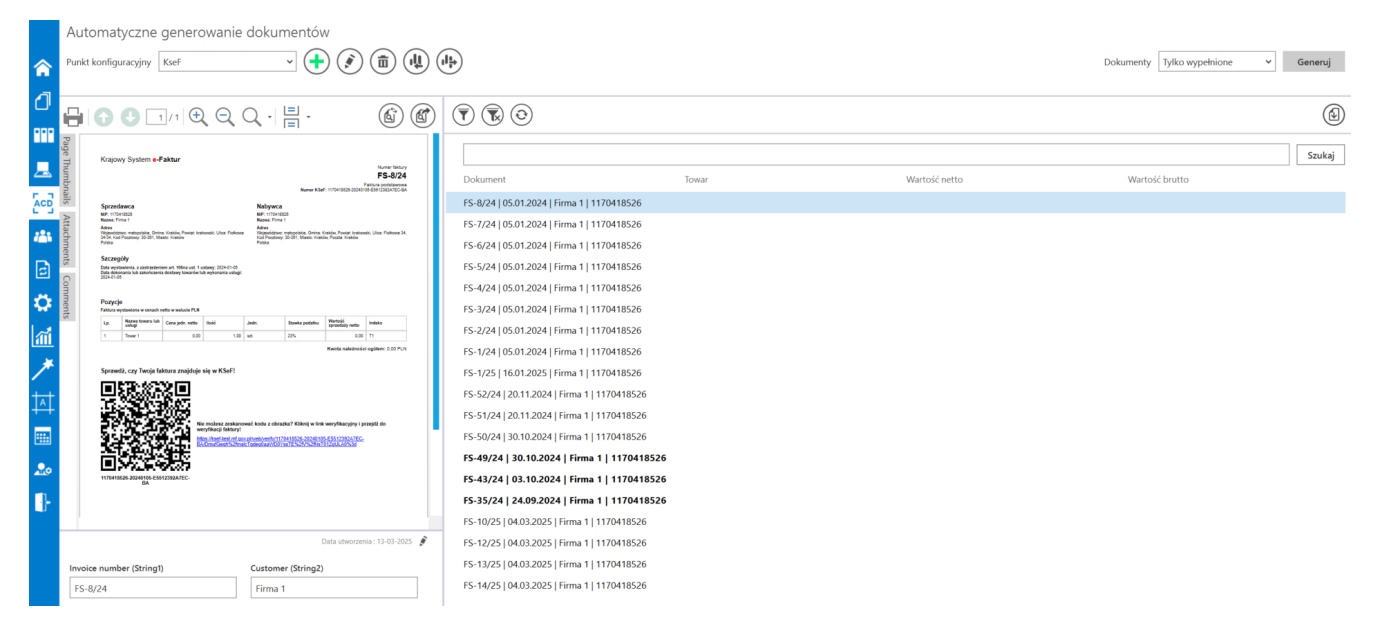

Lista dokumentów w punkcie AC, jeśli zastosowano powyższe zapytanie na zakładce "Lista" – na liście widoczne są: kolumna "Dokument" z dodatkowymi informacjami i oczekujące na uzupelnienie kolumny atrybutów (Towar, Wartość netto i Wartość brutto)

### Uwaga

W kolumnach atrybutów znajdują się jedynie wartości tekstowe.

| $\textcircled{\overline{\mathbf{V}}} \textcircled{\overline{\mathbf{k}}} \textcircled{\overline{0}}$ |                |               |                |        |
|----------------------------------------------------------------------------------------------------|----------------|---------------|----------------|--------|
| 30.10.2024                                                                                           |                |               |                | Szukaj |
| Dokument                                                                                             | Towar          | Wartość netto | Wartość brutto |        |
| FS-50/24   30.10.2024   Firma 1                                                                      | 1170418526     |               |                |        |
| FS-49/24   30.10.2024   Firma                                                                        | 1   1170418526 |               |                |        |

Wyszukiwanie po fragmencie tekstu dostępnym w klumnie "Dokument"

[/su\_lightbox]

### Zakładka Kontrolki

Na zakładce "Kontrolki" za pomocą zapytań SQL należy wskazać wartości, które będą wyświetlane w poszczególnych kontrolkach po pobraniu dokumentów z KSeF.

Przykłady zapytań SQL dla faktur pobranych z KSeF są dostępne w artykule: <u>Przykłady zapytań SQL w zakładce Kontrolki dla</u> <u>punktu ACD "Import dokumentów zakupu z KSeF"</u>

Od wersji 2024.3.0 operator może dodawać plik pdf z dokumentem KSeF do kontrolki typu Załącznik. W tym celu powinien w ramach konfiguracji punktu ACD typu "Import dokumentów zakupu z KSeF" wykonać kolejno następujące czynności:

 na zakładce "Ogólne" w polu "Typ obiegu" wybrać typ obiegu, w ramach którego znajduje się kontrolka typu Załącznik;  na zakładce "Kontrolki" wybrać kontrolkę typu Załącznik i w ramach pola po prawej stronie okna wprowadzić zapytanie SQL – w poniższym przykładzie nazwą pliku będzie nazwa faktury:

Select KSD\_SourceContent,

CASE

WHENKSD\_NumerFakturyLIKE'%/%'THENCONCAT(REPLACE(KSD\_NumerFaktury, '/', '\_'), '.pdf')

ELSE CONCAT(KSD\_NumerFaktury, '.pdf')

END AS modified\_column

from do.KS\_Documents

where KSD\_ID=@Id1@

Uwaga

W przypadku zastosowania powyższego zapytania jeżeli w nazwie faktury występuje znak /, zostanie zamieniony na \_ .

Uwaga

Należy pamiętać, że w odróżnieniu od innych zapytań SQL w przypadku wprowadzania zapytania dla kontrolki typu Załącznik w ramach zakładki "Kontrolki" podczas konfiguracji punktu ACD typu "Import dokumentów zakupu z KSeF" konieczne jest dodanie frazy '.pdf', tak, jak przedstawiono w powyższym przykładzie.

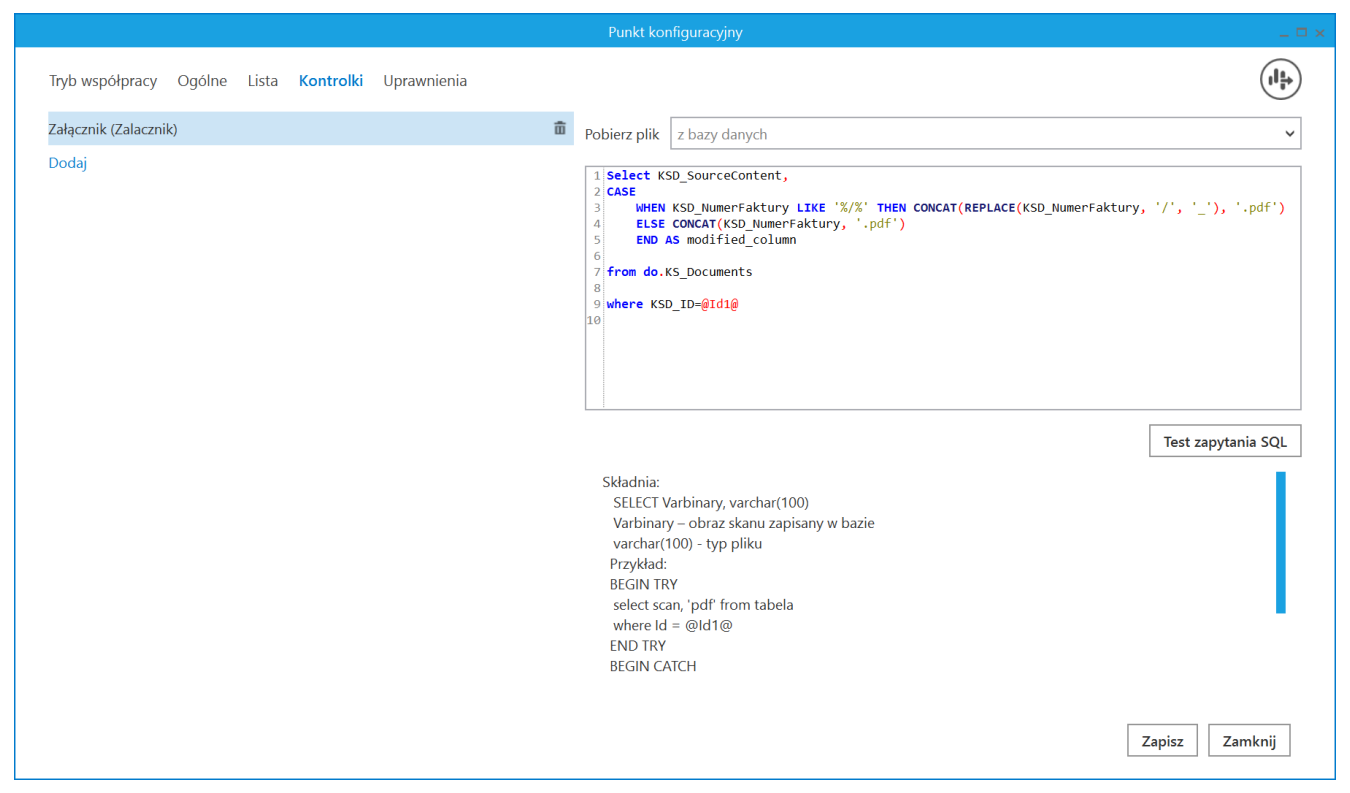

Wprowadzanie zapytania dla kontrolki typu Załącznik w ramach zakładki "Kontrolki" podczas konfiguracji punktu ACD typu "Import dokumentów zakupu z KSeF"

| Pun                                                                                                    | ikt konfiguracyjny 📃 🗆 🗙                                                                                                    |
|----------------------------------------------------------------------------------------------------|----------------------------------------------------------------------------------------------------|
| Tryb współpracy Ogólne Lista <b>Kontrolki</b> Uprawnienia                                                                                                    |                                                                                                    |
| KSDNumerFaktury (KSD_NumerFaktury)<br>KSDKodWaluty (KSD_KodWaluty)<br>KSDDataWystawienia (KSD_DataWystawienia)<br>KSDMiejsceWystawienia (KSD_MiejsceWystawienia)<br>Kontrahent (Kontrahent1) | <pre>1 select KSD_NumerFaktury 2 from do.KS_Documents 3 where KSD_ID=@Id1@ 4 1 1 1 1 1 1 1 1 1 1 1 1 1 1 1 1 1 1</pre>                                                                                                    |
| Wartość netto podstawowa (Wartoscnetto)<br>Wartość brutto (Wartoscbrutto)<br>Suma VAT stawka podstawowa (Sumavat)<br>Towar (Towar)                                                           | <ul> <li>市     </li> <li>市     </li> </ul>                                                                                                    |
| Dodaj                                                                                                    | Test zapytania SQL         Składnia:         SELECT varchar(900)         varchar(900) - tekst         Przykład:         BEGIN TRY         select txt from dbo.documents where id1 = @ld1@ /* and         id2 = @ld2@ */         END TRY         BEGIN CATCH         Zapisz       Zamknij |

Punkt konfiguracyjny typu "Import dokumentów zakupu z KSeF", zakładka "Kontrolki"

Od wersji 2025.0.0 w ramach zakładki "Kontrolki" uprawniony operator może zdefiniować zapytanie SQL, które przeniesie dane z wybranego atrybutu na określoną kontrolkę typu Tekst.

Uwaga Zapytania SQL dla poszczególnych atrybutów:

• Dla pola "Atrybut 1"

select KSD\_Tag1 from do.KS\_Documents where KSD\_ID=@Id1@

Dla pola "Atrybut 2"

select KSD\_Tag2 from do.KS\_Documents where KSD\_ID=@Id1@

• Dla pola "Atrybut 3"

select KSD\_Tag3 from do.KS\_Documents where KSD\_ID=@Id1@

|                                                       | Punkt konf  | iguracyjny 💶 🗖 🗙                                                                                                    |
|-------------------------------------------------------|-------------|----------------------------------------------------------------------------------------------------|
| Tryb współpracy Ogólne Lista <mark>Kontrolki</mark> U | Uprawnienia |                                                                                                    |
| Załącznik (Zalacznik)                                 | 亩           | 1 select KSD_Tag3 from do.KS_Documents where KSD_ID=@Id1@                                                                                                    |
| Numer dokumentu (Numerdokumentu)                      | â           |                                                                                                    |
| Data wystawienia (Datawystawienia)                    | â           |                                                                                                    |
| Kontrahent (Kontrahent)                               | â           |                                                                                                    |
| Nazwa towaru (Towar)                                  | â           |                                                                                                    |
| Forma płatności (Forma)                               | â           |                                                                                                    |
| Dodaj                                                 |             | Test zapytania SQL         Składnia:         SELECT varchar(900)         varchar(900) - tekst         Przykład:         BEGIN TRY         Zapisz       Zamknij |

Wprowadzanie na zakładce "Kontrolki" zapytania, które przeniesie dane z pola "Atrybut 3" do kontrolki typu Tekst "Forma płatności"

W wersji 2025.1.0 umożliwiono zapis pliku XML z KSeF do bazy Comarch DMS, tak, aby możliwe było dodanie go w ramach kontrolki typu Załącznik.

W tym celu podczas konfiguracji punktu ACD typu "Import dokumentów zakupu z KSeF" na zakładce "Kontrolki" należy po lewej stronie okna wybrać kontrolkę typu Załącznik, do której ma zostać dodany plik xml, a następnie po prawej stronie, w ramach edytora wprowadzić następujące zapytanie SQL:

Select KSD\_Xml,

CASE

WHEN KSD\_NumerFaktury LIKE '%/%' THEN
CONCAT(REPLACE(KSD\_NumerFaktury, '/', '\_'), '.xml')

ELSE CONCAT(KSD\_NumerFaktury, '.xml')

END AS modified\_column

from do.KS\_Documents

where KSD\_ID=@Id1@

|                                                                                                    | Punkt konfiguracyjny 💷 🗆 🗙                                                                                                    |
|----------------------------------------------------------------------------------------------------|----------------------------------------------------------------------------------------------------|
| Tryb współpracy Ogólne Lista <b>Kontrolki</b> Uprawnienia                                                                  | $(l^{\frac{1}{2}})$                                                                                                    |
| Kod pocztowy (String1)<br>Nazwa kontrahenta (Nazwa)<br>Załacznik pdf (Attachment1)<br>Załącznik XML (Attachment2)<br>Dodaj | <pre>Pobierz plik z bazy danych    Pobierz plik z bazy danych    P</pre> |
|                                                                                                    | Składnia:         SELECT Varbinary, varchar(100)         Varbinary – obraz skanu zapisany w bazie         varchar(100) - typ pliku         Przykład:         BEGIN TRY         select scan, 'pdf' from tabela         where Id = @Id1@         END TRY         BEGIN CATCH         DECLARE @ErrorMessage varchar(max) = 'W zapytaniu wystąpił błąd : ' + ERROR_MESSAGE();         THROW 50001, @ErrorMessage ,1;         END CATCH         Zapisz       Zamknij                                                                                                    |

Definicja punktu ACD typu "Import dokumentów zakupu z KSeF", zakładka "Kontrolki" – wprowadzanie zapytania dla kontrolki

# typu "Załącznik XML" (Attachment2)

Gdy definicja punktu ACD została zapisana, wówczas podpięty plik załącznika XML można zobaczyć w oknie punktu ACD.

|             |                                                                                                    |                                                                                                    | Comarch DMS 2025.1.0             |                         | [Domyślna spółka] Administrator 🗕 🗆 🗙 |
|-------------|----------------------------------------------------------------------------------------------------|----------------------------------------------------------------------------------------------------|----------------------------------|-------------------------|---------------------------------------|
|             | Automatyczne generowanie doł                                                                                                    | umentów                                                                                                    |                                  |                         |                                       |
|             |                                                                                                    | $ \rightarrow $                                                                                                    | $\sim$ $\sim$ $\sim$             |                         |                                       |
|             | Punkt konfiguracyjny KSeF                                                                                                    | ~ ( <mark>+</mark> ) ( 🌮 )                                                                                                    | (亩)(北)(小+)                       | Dokumenty               | Tylko wypełnione 🗸 Generuj            |
|             | L                                                                                                    |                                                                                                    |                                  |                         |                                       |
| 1           |                                                                                                    |                                                                                                    |                                  |                         |                                       |
| <b>'</b>    |                                                                                                    | . 트 .                                                                                                    |                                  | $\overline{\mathbf{T}}$ |                                       |
|             |                                                                                                    | =                                                                                                    |                                  |                         | $\bigcirc$                            |
|             | Page Hajon System control                                                                                                    | F8-12/26                                                                                                    |                                  |                         |                                       |
|             |                                                                                                    | New WAR-Have State State |                                  |                         | Szukaj                                |
|             |                                                                                                    | PERMAN JOINT MAN, PALAMA, JOINT MAN, PALAMA, JOINT MAN, JOINT MAN, PALAMA, JOINT MAN, PALAMA, JOINT MAN, JOINT MAN, JONT MAN, JONT MAN, JONT MAN, JONT MAN, JONT MAN, JONT MAN, JONT MAN, JONT MAN, JONT MAN, JONT MAN, JONT MAN, JONT MAN, JONT MAN, JONT MAN, JONT MAN, JONT MAN, JONT MAN, JONT MAN, JONT MAN, JO |                                  | Dokument Towar          | Wartość netto Wartość brutto          |
|             |                                                                                                    | and the Research Room , Los                                                                                                    |                                  | FS-12/25   04 03        |                                       |
| <u> </u>    |                                                                                                    | Im         Jan.         Kamp (Mol.)         -punkty (and text)         Immediate           VEX.00         24.00.00         24.00.00         70.00         70.00         70.00           VEX.00         50.00.00         50.00         50.00         70.00         70.00         70.00           VEX.00         50.00.00         50.00         50.00         50.00         70.00         70.00           VEX.00         50.00.00         50.00         50.00         50.00         70.00         70.00         70.00         70.00         70.00         70.00         70.00         70.00         70.00         70.00         70.00         70.00         70.00         70.00         70.00         70.00         70.00         70.00         70.00         70.00         70.00         70.00         70.00         70.00         70.00         70.00         70.00         70.00         70.00         70.00         70.00         70.00         70.00         70.00         70.00         70.00         70.00         70.00         70.00         70.00         70.00         70.00         70.00         70.00         70.00         70.00         70.00         70.00         70.00         70.00         70.00         70.00         70.00                                                                                                    |                                  | 13 12/25 01.05          |                                       |
| <u></u>     | The second second secon | Keelundebuckeyiten, faasiaatiin yoo                                                                                                    |                                  | FS-10/25   04.03        |                                       |
|             |                                                                                                    | 1 000 1 000  |                                  |                         |                                       |
| B           | Angelen green<br>ts                                                                                                    | n pintanini<br>minany histo Arra                                                                                                    |                                  |                         |                                       |
|             | C C C C C C C C C C C C C C C C C C C                                                                                                    | 999-19 v 154 <sup>4</sup>                                                                                                    |                                  |                         |                                       |
| 17          | nme                                                                                                    |                                                                                                    |                                  |                         |                                       |
| <b>W</b>    | ents                                                                                                    |                                                                                                    |                                  |                         |                                       |
| a           |                                                                                                    |                                                                                                    |                                  |                         |                                       |
| <u>i mi</u> |                                                                                                    |                                                                                                    |                                  |                         |                                       |
| *           |                                                                                                    |                                                                                                    | Data utworzenia : 01-04-2025 🛛 🧳 |                         |                                       |
| ·           | Kada a seta a contra (Chaine a 1)                                                                                                    |                                                                                                    |                                  |                         |                                       |
| TAT         | koa pocztówy (Stringi)                                                                                                    |                                                                                                    |                                  |                         |                                       |
| ++          | FS-12/25                                                                                                    |                                                                                                    |                                  |                         |                                       |
|             | Nazwa kontrahenta (Nazwa)                                                                                                    | Załącznik XML (Attacł                                                                                                    | iment2)                          |                         |                                       |
|             | Firma 1                                                                                                    | FS-12 25                                                                                                    | ÷ 🖌                              |                         |                                       |
|             |                                                                                                    |                                                                                                    |                                  |                         |                                       |

Punkt ACD typu "Import dokumentów zakupu z KSeF" z widoczną kontrolką "Załącznik XML" (Attachment2) z podpiętym plikiem XML

Po wygenerowaniu dokumentu DMS plik XML jest dostępny w ramach kontrolki typu Załącznik wybranej na definicji punktu ACD. Podobnie jak w przypadku innych plików dołączanych do kontrolki typu Załącznik, plik XML można usunąć za pomocą ikony lub zapisać na dysku, klikając w ikonę , a następnie wybierając odpowiednią lokalizację i naciskając "Zapisz".

|             |      |                            |          |           | Comarch DMS 202              | 25.1.0                           | [Domyślna spółka] Administrator 🗕 🗖 🗙                                                                                            |
|-------------|------|----------------------------|----------|-----------|------------------------------|----------------------------------|----------------------------------------------------------------------------------------------------|
|             |      | FAKT/1/4/2025              |          |           |                              |                                  | $\begin{pmatrix} \diamond \\ \bullet \\ \bullet \\ \bullet \\ \bullet \\ \bullet \\ \bullet \\ \bullet \\ \bullet \\ \bullet \\$ |
|             | enty | ZAKŁADKA 1 DANE            |          |           | >>                           |                                  |                                                                                                    |
|             | okum | Spółka : Domyślna spółka   |          |           | Data utworzenia : 01-04-2025 | Przebieg                         |                                                                                                    |
|             |      | Karta obiegu               |          |           | ^                            | Adminis                          | trator (DS)                                                                                                    |
| •••         |      | Wartość netto podstawowa   |          |           |                              | 01.04.20                         | 25 11:37                                                                                                    |
|             |      |                            | ▲<br>▼   |           |                              | V                                |                                                                                                    |
| [c]         |      | Wartość brutto             | <b>^</b> |           |                              |                                  |                                                                                                    |
| <i>*</i> ** |      | Suma VAT stawka podstawowa | KSD_I    | KodWaluty |                              |                                  |                                                                                                    |
| ¢           | >>   | KSD_NumerFaktury           | Kontr    | ahent     |                              | Uprawnienia do obecnego etapu    | ~                                                                                                    |
| \$          |      |                            | (+)      |           |                              | Następny etap                    |                                                                                                    |
| <b>m</b>    |      | Kontrahent                 | Towar    | r         |                              | 2                                | ~ (>)                                                                                                    |
| *           |      | KSD_DataWystawienia        | Załac    | znik pdf  |                              |                                  |                                                                                                    |
| <b>†</b>    |      |                            | ► PDF    | FS-12_25  |                              |                                  |                                                                                                    |
|             |      | Załącznik XML              |          |           |                              | Uprawnieni do wybranego etapu    | ~                                                                                                    |
| 20          |      | FS-12_25<br>€              |          |           | - 100% +                     | Osoby uprawnione do następnego e | tapu                                                                                                    |

Dokument wygenerowany z punktu ACD typu "Import dokumentów zakupu z KSeF" z kontrolką "Załącznik XML" z podpiętym plikiem XML

### Zakładka Uprawnienia

Na zakładce "Uprawnienia" należy wskazać pracowników, którzy będą mogli procesować dokumenty w ramach punktu.

**Uprawnienia mogą być dodawane wyłącznie poprzez wskazanie pracowników**, nie ma możliwości dodania uprawnień dla pracowników wskazanego działu czy pracowników zajmujących określone stanowisko.

Na zakładce "Uprawnienia" w ramach typu punktu konfiguracyjnego "Import dokumentów zakupu z KSeF" znajduje się także dodatkowa kolumna "Edycja dokumentu".

Jeśli operator zaznaczy obok danego pracownika checkbox w ramach kolumny "Edycja dokumentu", wówczas taki pracownik

# będzie mógł zmieniać wartości w kontrolkach bezpośrednio w punkcie ACD.

|                                     | Punkt konfig                 | uracyjny         |   |           | -     |
|-------------------------------------|------------------------------|------------------|---|-----------|-------|
| ryb współpracy Ogólne Lista         | Kontrolki <b>Uprawnienia</b> |                  |   |           |       |
| Jprawnienia do pracy z punktem 🛛 Wa | rtość                        | Edycja dokumentu | 1 |           |       |
| Ad                                  | ministrator                  | $\checkmark$     | ά |           |       |
| sol                                 | nna Bławatek                 |                  | â |           |       |
| An                                  | na Maj                       | $\checkmark$     | â |           |       |
| Do                                  | daj                          |                  |   |           |       |
|                                     |                              |                  |   |           |       |
|                                     |                              |                  |   |           |       |
|                                     |                              |                  |   |           |       |
|                                     |                              |                  |   |           |       |
|                                     |                              |                  |   |           |       |
|                                     |                              |                  |   |           |       |
|                                     |                              |                  |   |           |       |
|                                     |                              |                  |   |           |       |
|                                     |                              |                  |   |           |       |
|                                     |                              |                  |   |           |       |
|                                     |                              |                  |   |           |       |
|                                     |                              |                  |   |           |       |
|                                     |                              |                  |   |           |       |
|                                     |                              |                  |   | Zapisz 7: | mknii |
|                                     |                              |                  |   |           |       |

Punkt konfiguracyjny typu "Import dokumentów zakupu z KSeF", zakładka "Uprawnienia", tryb jednospółkowy

|                                      | Punkt konfiguracyjny           |                  | _ 🗆 ×          |
|--------------------------------------|--------------------------------|------------------|----------------|
| Tryb współpracy Ogólne Lista Ko      | ontrolki <b>Uprawnienia</b>    |                  |                |
| Uprawnienia do pracy z punktem Nazwa | va spółki Wartość              | Edycja dokumentu |                |
| Domy                                 | yślna spółka Administrator     | $\checkmark$     | ά              |
| Domy                                 | yślna spółka – Anna Maj        |                  | Ξ.             |
| Domy                                 | yślna spółka 🛛 Joanna Bławatek | $\checkmark$     | ά              |
| Dodaj                                | ij                             |                  |                |
|                                      |                                |                  |                |
|                                      |                                |                  |                |
|                                      |                                |                  |                |
|                                      |                                |                  |                |
|                                      |                                |                  |                |
|                                      |                                |                  |                |
|                                      |                                |                  |                |
|                                      |                                |                  |                |
|                                      |                                |                  |                |
|                                      |                                |                  |                |
|                                      |                                |                  |                |
|                                      |                                |                  |                |
|                                      |                                |                  |                |
|                                      |                                |                  | Zapisz Zamknij |
|                                      |                                |                  |                |

Punkt konfiguracyjny typu "Import dokumentów zakupu z KSeF", zakładka "Uprawnienia", tryb wielospółkowy

#### Uwaga

Dodanie operatora do uprawnień na punkcie konfiguracyjnym skutkuje nadaniem mu uprawnień do zakładki ACD (we właściwościach pracownika, na zakładce "Uprawnienia", w sekcji "Funkcjonalności" zostaje zmieniona wartość parametr "Automatyczne generowanie dokumentów" na "TAK")

Na każdej zakładce znajduje się ikona **[Eksport]**, która umożliwia **eksportowanie danego punktu ACD do zapisu na dysk** (zob. <u>Eksport punktu ACD</u>). Istnieje również możliwość importu punktu konfiguracyjnego typu "Import dokumentów zakupu z KSeF", podobnie jak w przypadku innych typów punktów ACD.( zob. <u>Import punktu ACD</u>). Rozpoczynasz pracę z Comarch DMS i chcesz dowiedzieć się, jak korzystać z programu? A może masz już podstawową wiedzę o Comarch DMS i chcesz dowiedzieć się więcej?

Sprawdź Szkolenia Comarch DMS!

Powrót do początku artykułu